- 1. Go to http://www.coursesites.com/s/\_valuedrug
- 2. Select Self-Enroll. If you already have an account, select Login.

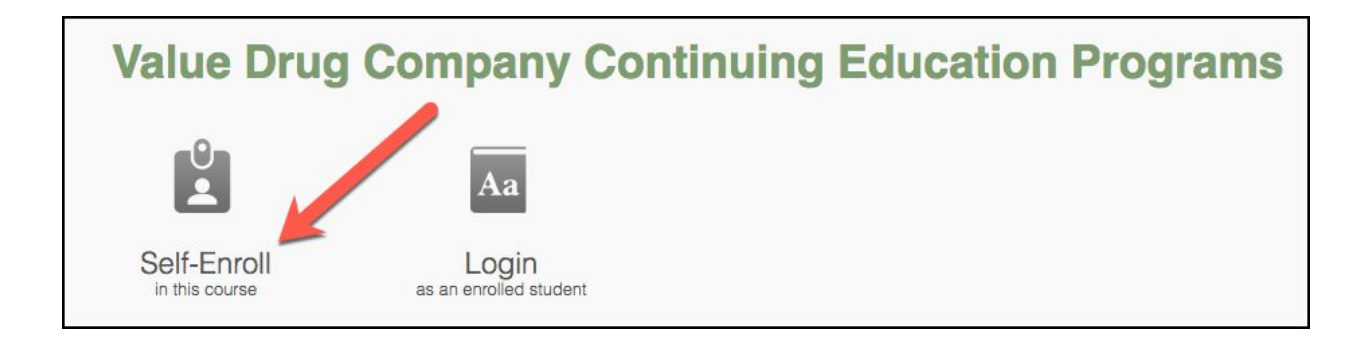

3. Select I Need a CourseSites Account.

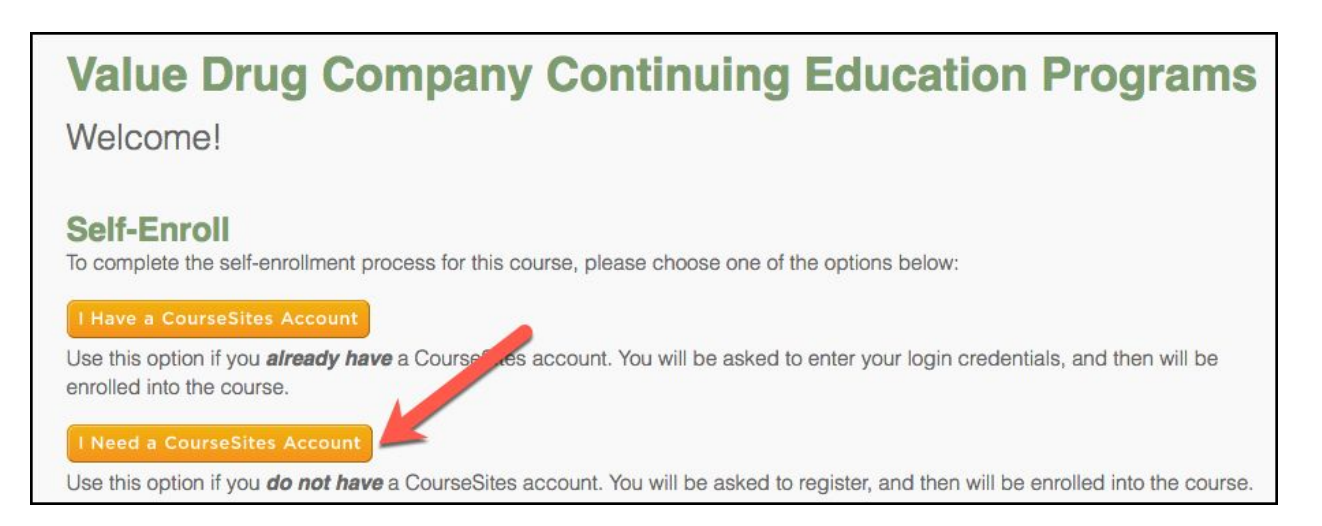

4. Create a *New Student Account* by completing the required information <u>or</u> by signing in with another social media account like Facebook, LinkedIn, Yahoo, etc. Select **Save and Continue** when finished.

| 1. Create New Student Account                              |
|------------------------------------------------------------|
| Not in the mood for another account? Sign up using:        |
|                                                            |
|                                                            |
| Otherwise, please let us know more about you below.        |
| First Name                                                 |
| First Name                                                 |
| Last Name                                                  |
| Last Name                                                  |
| Email Address                                              |
| Email Address                                              |
| Country                                                    |
| Not Selected                                               |
| Institution/District/Company Duquesnelliniversity Channe 0 |
| Userame                                                    |
| Username                                                   |
| Password Password                                          |
| Strength                                                   |
| Repeat Password                                            |
| CourseSites Terms of Use                                   |
| Enter the following:                                       |
| Your Answer 0                                              |
| Co Back Seve and Continue >                                |
|                                                            |

5. You will receive a *Hello* greeting. Select **Go to Course** to access the site.

| Hello                                                                                                    | х                |
|----------------------------------------------------------------------------------------------------|------------------|
| We warmly welcome you to the international CourseSites community! Sh<br>news with your friends and collegues or Like us on Facebook to receive in<br>updates!<br>G+<br>Now, let's take you right to your course. | are the mportant |
| Go to C                                                                                                    | ourse 🕨          |

6. Select the name of the course you want to view (example shown below). This will open a folder that contains all of the required activities. You may also want to print/download any slides or handouts, if applicable.

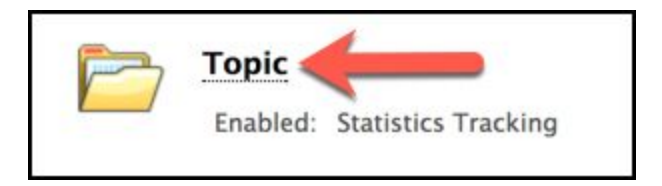

- 7. Inside the folder, you will find:
  - a. Slides
  - b. Handout (if applicable)
  - c. CE Form (Verification of Attendance and Program Evaluation)

There will be a code at the end of the session that must be entered to access the CE Form. This form must be completed to earn CE credit. You will need a Google account to access this form (<u>https://www.google.com</u>).

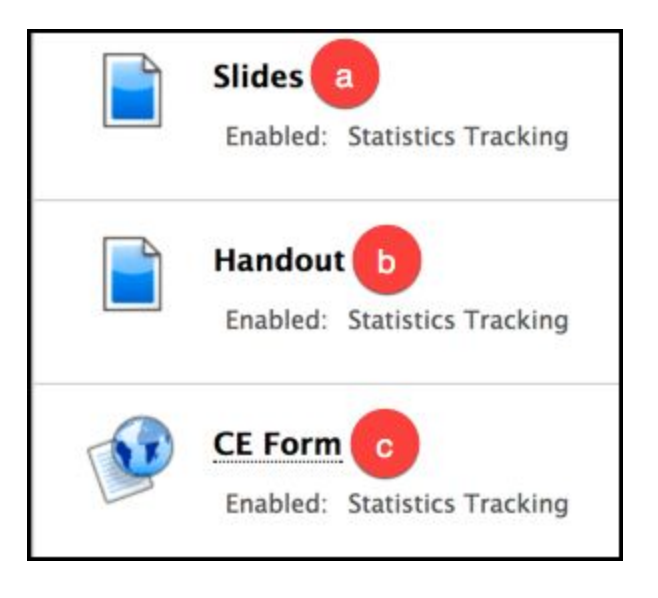

8. For any technical questions, please contact **Dr. Marsha McFalls** at mcfalls@duq.edu.